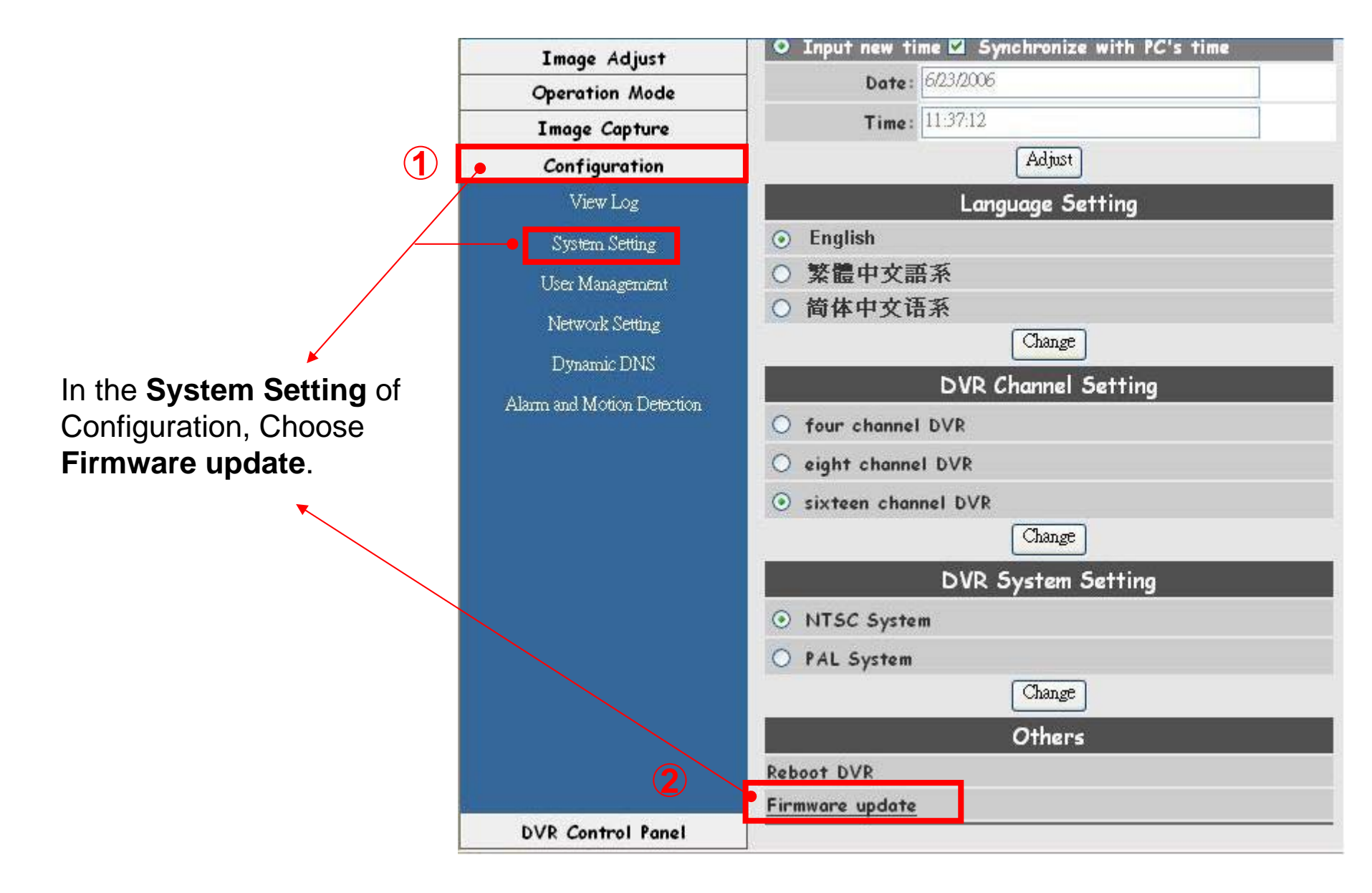

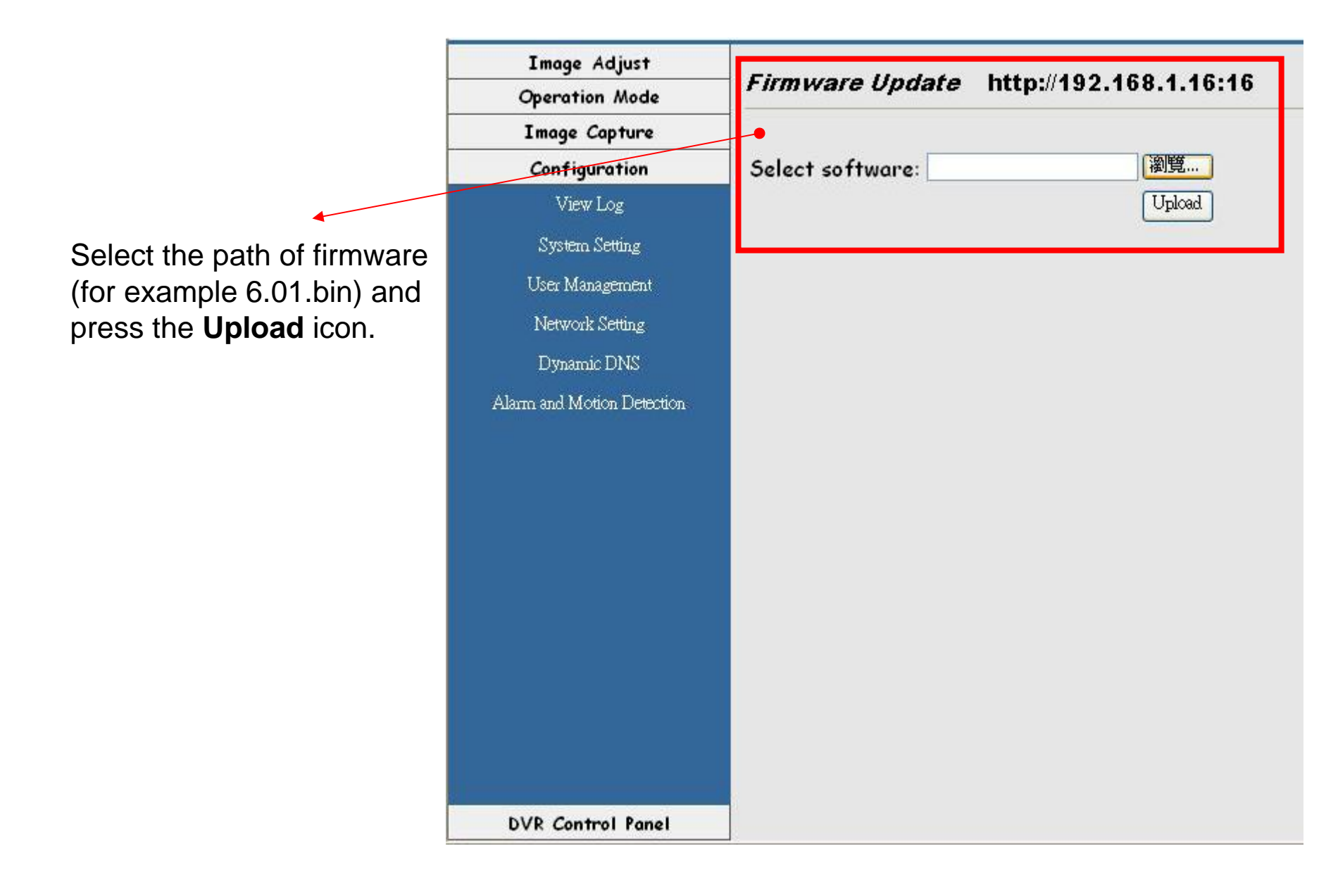

| Image Adjust              | <i>Firmware Update</i> http://192.168.1.16:16                                    |
|---------------------------|----------------------------------------------------------------------------------|
| Operation Mode            |                                                                                  |
| Image Capture             |                                                                                  |
| Configuration             | It is strongly recommended to stop any unnecessary jobs while updating firmware. |
| View Log                  | Please be patient and the updating process may take a long time.                 |
| System Setting            |                                                                                  |
| User Management           | Click here to begin to update firmware. • Click "here"                           |
| Network Setting           | Click here to ignore and delete the file uploaded just now.                      |
| Dynamic DNS               |                                                                                  |
| larm and Motion Detection |                                                                                  |
|                           |                                                                                  |
| DVR Control Panel         |                                                                                  |

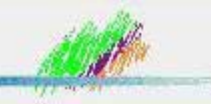

## Digital Video Recorder

## Image Adjust Firmware Update http://192.168.1.16:16 **Operation** Mode Image Capture Configuration It is strongly recommended to stop any unnecessary jobs while updating firmware. View Log Please be patient and the updating process may take a long time. System Setting Click here to begin to update firmware. User Management Click here to ignore and Microsoft Internet Explorer × . Network Setting Dynamic DNS Update firmware in flash memory? Alarm and Motion Detection 取消 確定 Click "Sure" **DVR** Control Panel

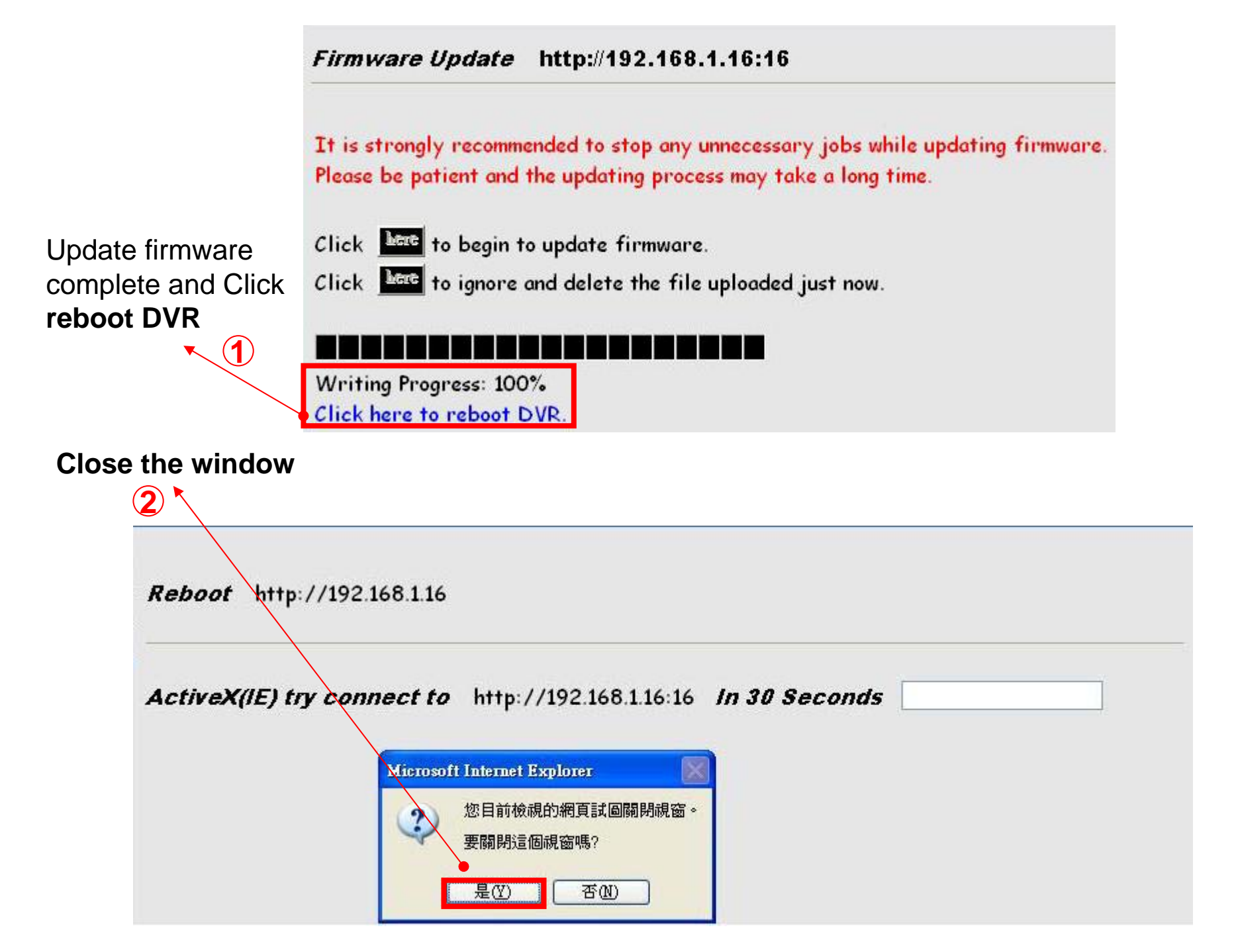